## Introduction to

## **Microbit and Makecode**

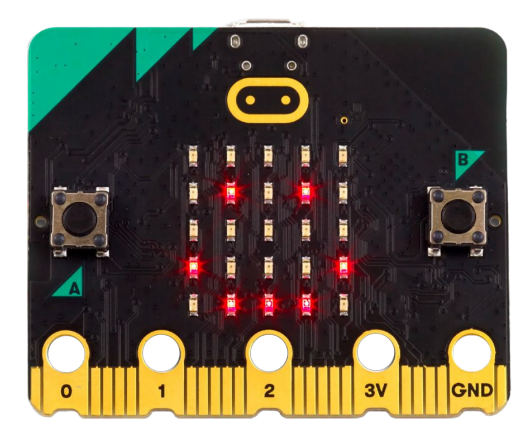

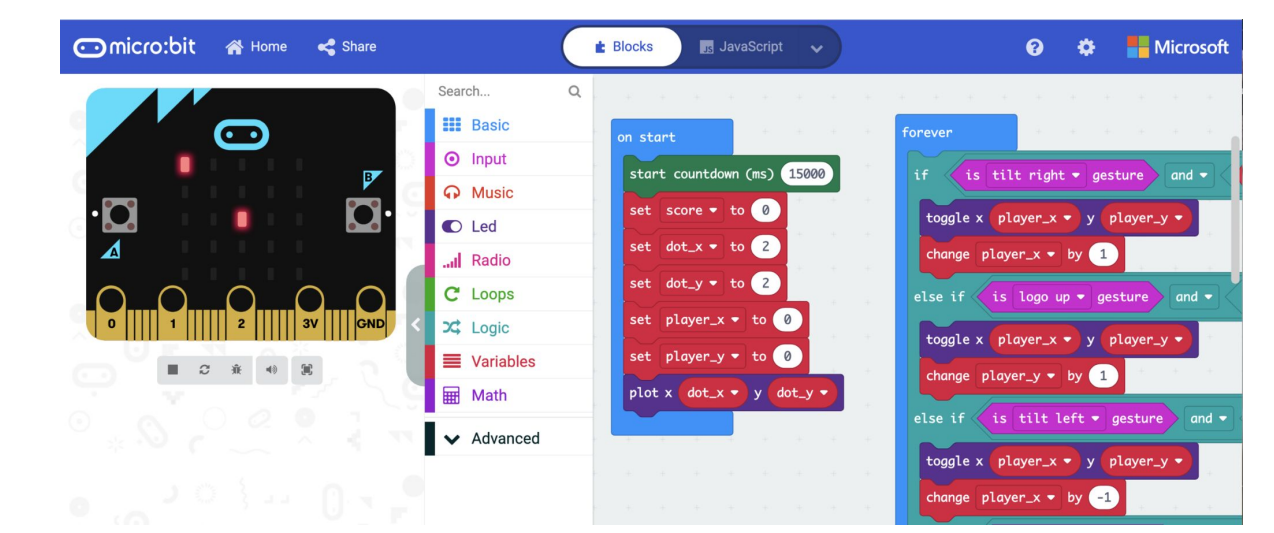

## Microbit v2

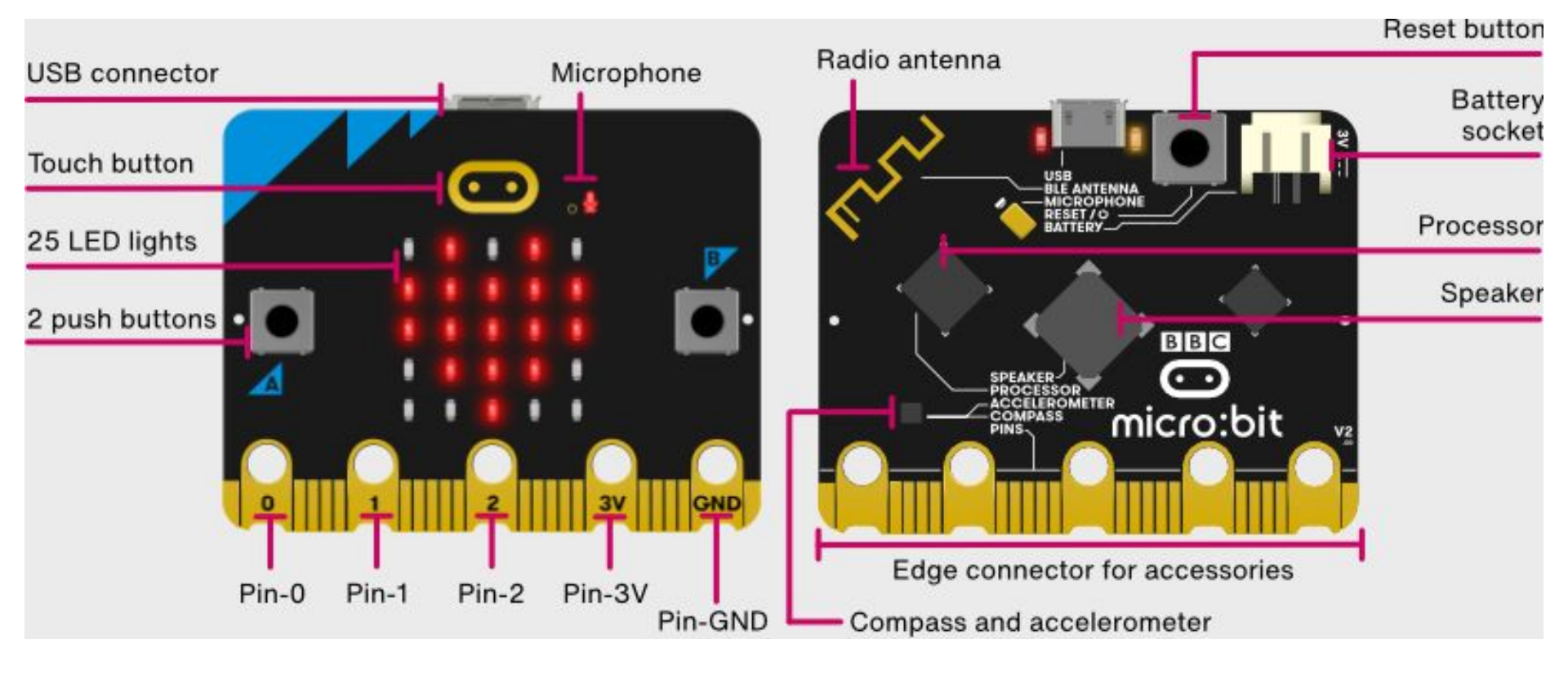

1. Connect your microbit to your computer using the micro-usb cable.

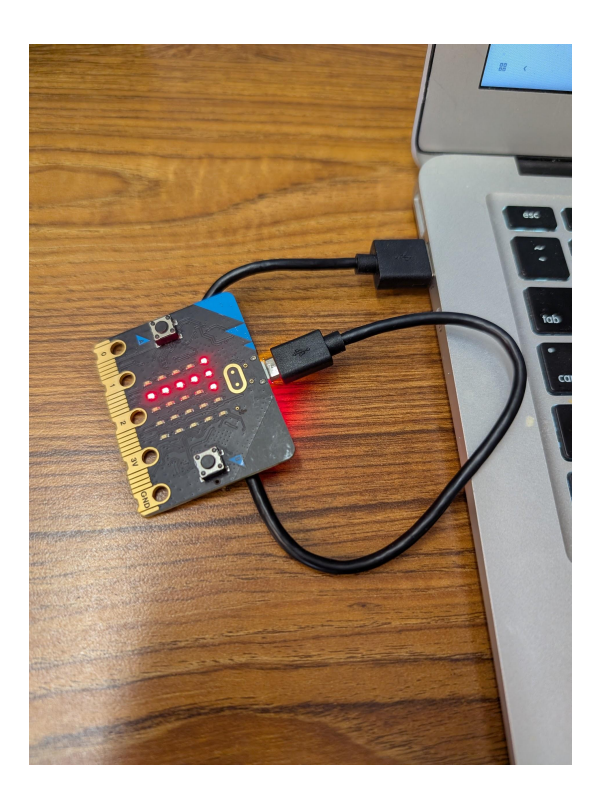

2. Go to <u>https://makecode.microbit.org/</u> and login with your school account. You may need to set up an account.

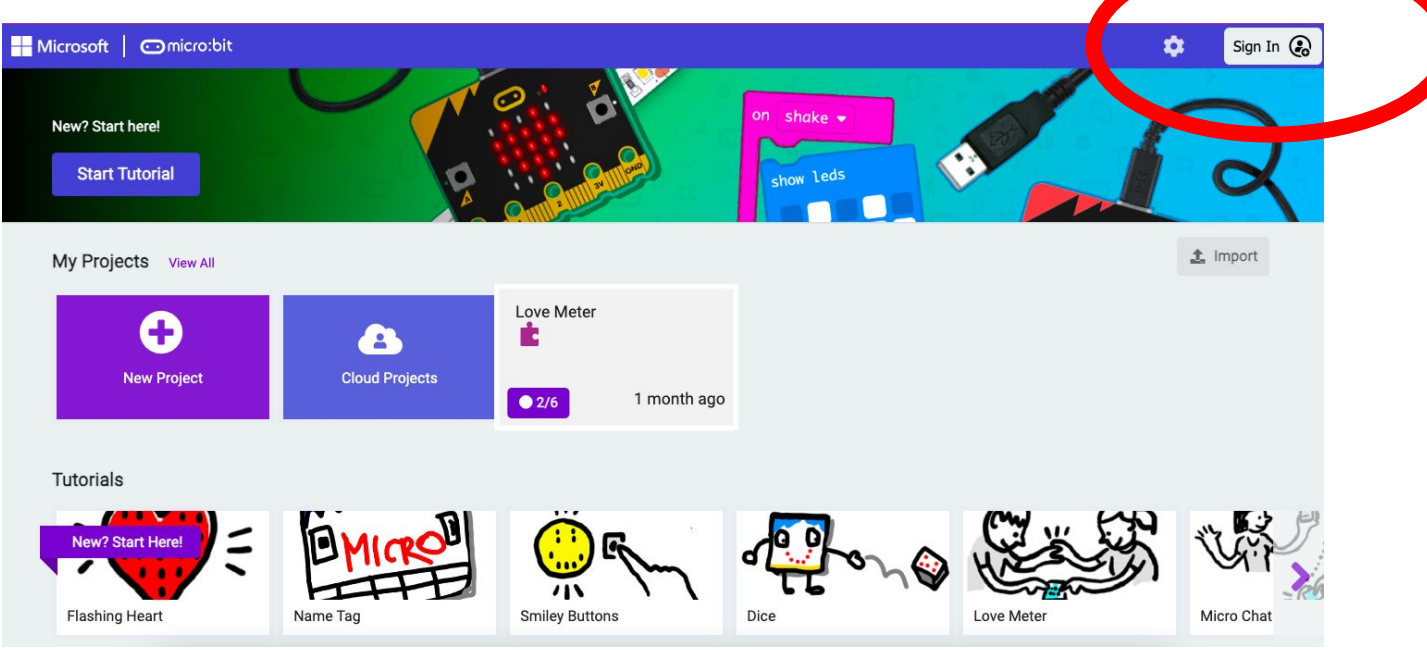

3. Go to the home page and use the tutorials for Microbit v2. Do not watch the videos, use the step by step instructions by choosing Blocks Start Tutorial. See below:

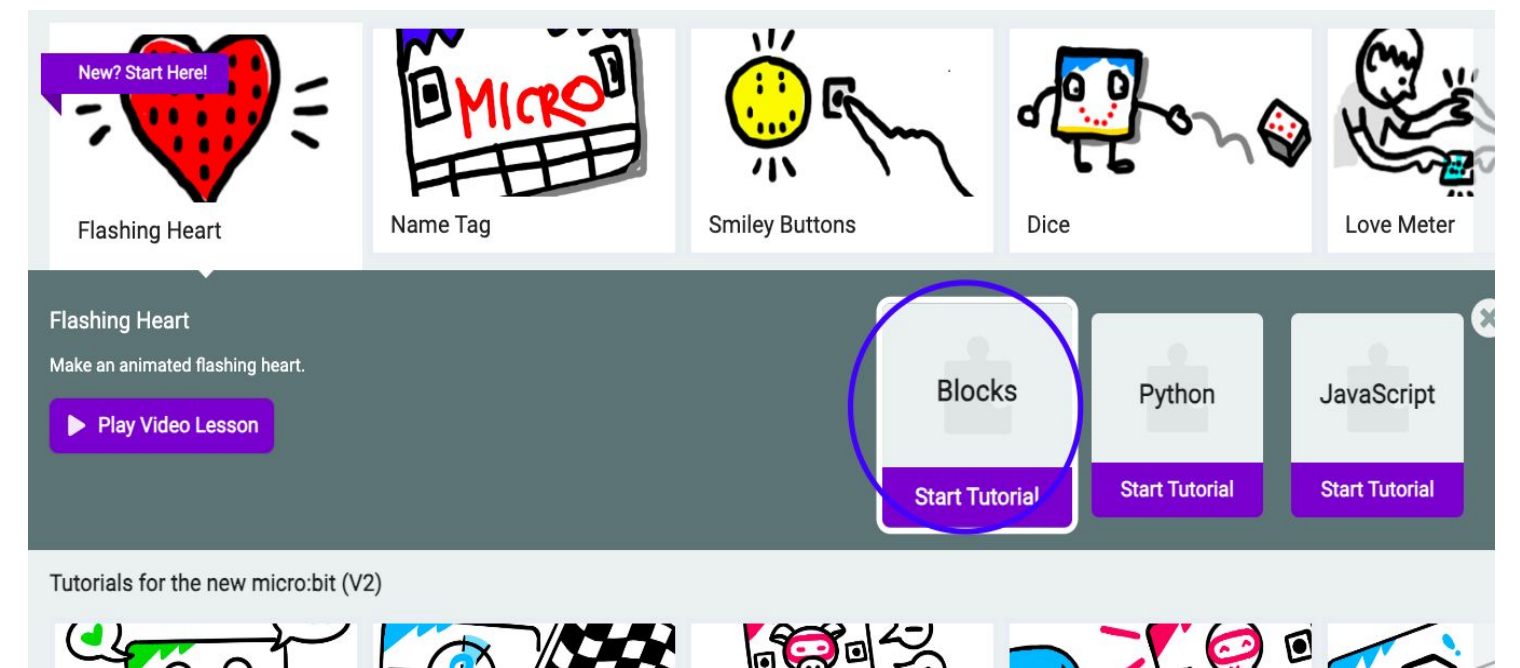

4. Check off the tutorials that you complete in the tables on the next slides

Show your functioning microbit to your teacher before moving onto the next tutorial.

| Names: | New? Start Here!<br>Flashing Heart | Clap Lights | Blow Away |
|--------|------------------------------------|-------------|-----------|
|        |                                    |             |           |
|        |                                    |             |           |
|        |                                    |             |           |
|        |                                    |             |           |
|        |                                    |             |           |
|        |                                    |             |           |
|        |                                    |             |           |

Add your group to the list and check off each tutorial when you've successfully completed it.

| Names: | New? Start Here!<br>Flashing Heart | Clap Lights | Blow Away |
|--------|------------------------------------|-------------|-----------|
|        |                                    |             |           |
|        |                                    |             |           |
|        |                                    |             |           |
|        |                                    |             |           |
|        |                                    |             |           |
|        |                                    |             |           |
|        |                                    |             |           |
|        |                                    |             |           |
|        |                                    |             |           |
|        |                                    |             |           |